# Auto SC Web - Cerca & Correggi Guida per l'Utente

Versione 1

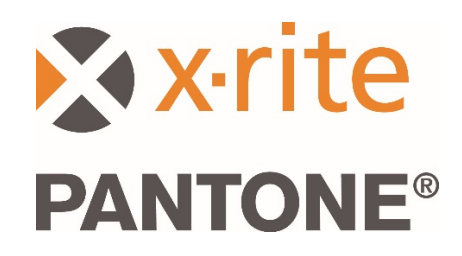

#### Contenuto

| 1.  | Veduta generale workflow                                     | .2 |
|-----|--------------------------------------------------------------|----|
| 2.  | Connessione e configurazione del dispositivo                 | .3 |
| 3.  | Inviare un job misurato tramite l'applicazione Bridge        | .3 |
| 4.  | Inviare un job misurato tramite Wi-Fi                        | .4 |
| 5.  | Accedere all'applicazione web                                | .4 |
| 6.  | Selezionare un job misurato & impostare una cerca con filtro | .5 |
| 7.  | Risultati Cerca & Correggi                                   | .6 |
| 8.  | Selezione della miglior candidata alla ricetta               | .7 |
| 9.  | Stampare e inviare la ricetta                                | .8 |
| 10. | Funzioni di struttura per utenti dello strumento MA-T5       | .9 |
| 11. | Configurazione, sito Web e impostazioni degli utenti         | 10 |

# 1. Veduta generale workflow

Auto SC è progettato per gli utenti dei servizi di carrozzerie nel settore di rifinitura automobilistica, fornendo una soluzione rapida che consente la cerca e la correzione di vernici solide ed effetto per la riparazione di veicoli danneggiati.

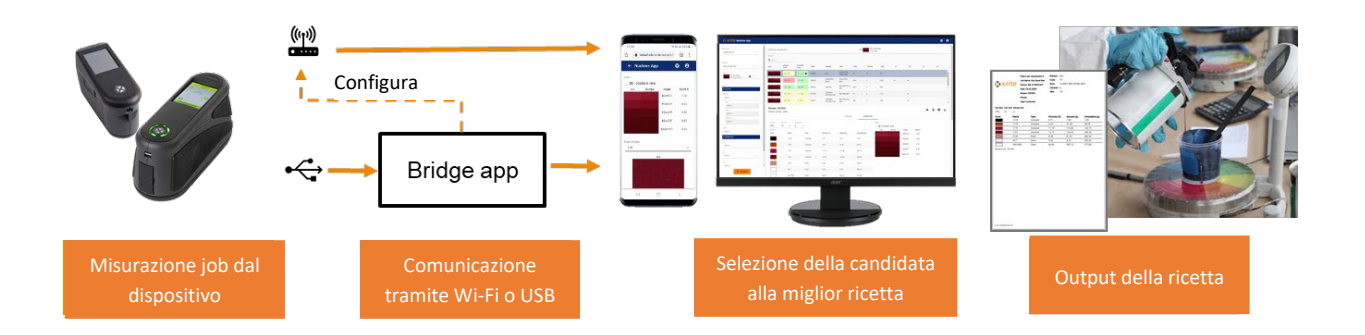

L'applicazione Auto SC Web è compatibile con le misurazioni dei job inviate tramite Wi-Fi dai dispositivi MA-3, MA-5 e MA-T5. I job possono anche essere inviati tramite connessione USB a un PC utilizzando l'applicazione Bridge per gli stessi dispositivi e lo strumento MA91.

L'applicazione Bridge viene inoltre utilizzata per configurare la connessione Wi-Fi per il dispositivo.

La cerca, la correzione delle ricette e la selezione della miglior candidata alla ricetta sono accessibili nell'applicazione Auto SC tramite i browser Google Chrome o Microsoft Edge.

Le ricette delle vernici possono essere stampate, inviate al dosatore oppure pesatura.

# 2. Connessione e configurazione del dispositivo

Prima di poter inviare le misurazioni del job, è necessario configurare il dispositivo con un'ubicazione del sito Web.

1. Installare l'applicazione "X-Rite Bridge" sul PC Windows.

L'applicazione viene impostata per essere eseguita all'avvio del sistema. L'icona si trova sulla barra delle applicazioni nell'area di notifica. La finestra dell'applicazione si aprirà anche quando si collega un dispositivo.

- Immettere l'URL del server nella scheda Configurazione. Come impostazione predefinita, questo campo conterrà l'URL per il servizio di misurazione in cloud di X-Rite: <u>https://72pd4a1xac.execute-api.us-east-</u> 1.amazonaws.com/prod/measurements
- 3. Connettere il dispositivo e verrà automaticamente configurato con l'URL specificato.

| SX-Rite Bridge App                                      | -       |      | × |
|---------------------------------------------------------|---------|------|---|
| Device                                                  |         |      |   |
| MA-3/5 (4001427)                                        | CONN    | ECTE | D |
| JOBS CONFIGURATION                                      |         |      |   |
| Server URL                                              |         |      |   |
| https://72pd4a1xac.execute-api.us-east-1.amazonav       | vs.com/ | prod |   |
| CONFIGURE DEVICE                                        |         |      |   |
|                                                         |         |      |   |
|                                                         |         |      |   |
|                                                         |         |      |   |
|                                                         |         |      |   |
| logs                                                    |         |      |   |
| Loading job timestamps estimated time zo second         | s       |      | ^ |
| Setting server URL                                      |         |      |   |
| Set server URL successfully.<br>Loading SSL certificate |         |      |   |
| SSL certificate loaded successfully.                    |         |      |   |
|                                                         |         |      | • |

# 3. Inviare un job misurato tramite l'applicazione Bridge

- 1. Collegare il dispositivo MA-3, MA-5, MA-T5 o MA91 tramite USB al PC con l'applicazione Bridge caricata.
- Aprire la scheda Job in cui si trovano tutti i job correntemente memorizzati nel dispositivo. Il tempo di caricamento dipende da quanti job sono stati memorizzati.
- Selezionare i job che desideri inviare. È possibile selezionare i job usando i tasti Maiusc e Ctrl con il mouse per evidenziare uno o più job.
- 4. Fare clic su Invia job.

| A-Rite Bridge App                                                                 | -      |      | ×   |
|-----------------------------------------------------------------------------------|--------|------|-----|
| Device                                                                            |        |      |     |
| MA 3/F (4001437)                                                                  | CONIN  | FOTO | D   |
| MA-3/5 (4001427)                                                                  | CONIN  | ECTE | :D  |
| JOBS CONFIGURATION                                                                |        |      |     |
| Server URL https://72pd4a1xac.execute-api.us-east-1                               | .amazo | naws | .cc |
| t1 - Wed Mar 4 10:06:24 2020                                                      |        |      |     |
| gab b - Fri Feb 28 15:22:06 2020                                                  |        |      |     |
| gab w - Fri Feb 28 15:21:43 2020                                                  |        |      |     |
| b wifi - Fri Feb 28 15:05:54 2020                                                 |        |      |     |
| a bridge - Fri Feb 28 15:05:24 2020                                               |        |      |     |
| 2 - Fri Feb 28 13:10:11 2020                                                      |        |      |     |
| 1 - Fri Feb 28 13:09:55 2020                                                      |        |      | /   |
| silv witi - Fri Feb 28 11:07:03 2020<br>Kia Classe Bald, Tua Fab 25 00:23:24 2020 |        |      |     |
| 20200225 093041 - Tue Feb 25 09:31:09 2020                                        |        |      |     |
| 20200225 002024 Two Enh 25 00-20-20 2020                                          |        |      | ~   |
| SEND JOBS                                                                         |        |      |     |
|                                                                                   |        |      |     |
| Logs                                                                              |        |      |     |
| Loading job limestamps esumated lime zo second                                    | IS     |      | ^   |
| Loading job timestamps done.                                                      |        |      |     |
| Setting server URI                                                                |        |      |     |
| Set cenver LIPL successfully                                                      |        |      |     |
| Set server OKE successfully.                                                      |        |      |     |
| Loading SSL certificate                                                           |        |      |     |
| SSL certificate loaded successfully.                                              |        |      |     |
|                                                                                   |        |      | ~   |
|                                                                                   |        |      |     |

# 4. Inviare un job misurato tramite Wi-Fi

Per i dispositivi con funzionalità Wi-Fi (MA-3, MA-5 e MA-T5), è possibile inviare i job misurati direttamente dal dispositivo all'applicazione Web.

- 1. Configurare il dispositivo come descritto nella sezione 2.
- 2. Connettere il dispositivo a una rete Wi-Fi (consultare la guida dell'utente del dispositivo per ulteriori istruzioni).
- 3. Selezionare il job oppure tutti i job e fare clic sul pulsante cloud per inviare le misurazioni.

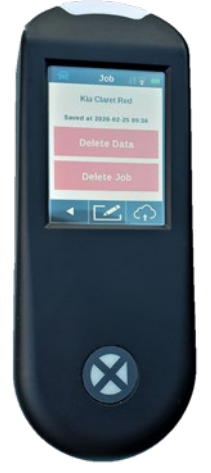

# 5. Accedere all'applicazione web

- 1. Avviare il browser Google Chrome<sup>™</sup> o Microsoft Edge<sup>™</sup> e aprire l'applicazione Web. L'URL specifica del tuo marchio di vernice ti sarà stato fornito.
- Immettere l'indirizzo e-mail e la password del tuo registro. Se necessario, questi possono essere ottenuti dal produttore delle vernici.

**Nota**: È possibile eseguire l'applicazione su qualsiasi dispositivo che supporti Google Chrome con la versione 80.0.x.x o Microsoft Edge 44.18.x, o versioni successive.

| 🔇 Nucleos App 🗙           | +                                                      |    | - | -    |          | ×     |
|---------------------------|--------------------------------------------------------|----|---|------|----------|-------|
| ← → C 🔒 efx-uat.xrite.com | /#/login?                                              | 07 | ☆ | ٥    | M        | 0     |
| 👖 Apps 🄺 Bookmarks        |                                                        |    |   | Othe | er bookm | iarks |
|                           | Nucleos App<br>Email<br>xriteweb@gmail.com<br>Password |    |   |      |          |       |

Su schermi più piccoli come nei telefoni cellulari, il layout viene modificato per migliorare la leggibilità.

È possibile configurare il tuo account secondo diversi livelli di utente, il che determinerà le caratteristiche e le funzioni disponibili per il singolo utente:

- Amministratore (produttore di vernici): livello di utente più elevato, che consente l'accesso completo alle impostazioni di configurazione.
- Amministratore locale (amministratore carrozzeria) livello medio, che consente le impostazioni di configurazione di base che interessano solo gli utenti locali.
- Utente (utente carrozzeria): livello di utente più basso, senza l'accesso alle impostazioni di configurazione.

### 6. Selezionare un job misurato & impostare una cerca con filtro

La sezione Cerca consente di selezionare job precedentemente misurati, applicare filtri e avviare una cerca.

- 1. Selezionare "Linea di vernici" dal menu a discesa.
- 2. Selezionare il numero di serie del dispositivo.

**Nota**: è possibile selezionare le voci scorrendo l'elenco. Puoi anche inserire alcuni caratteri per abbreviare l'elenco.

 Selezionare il job su cui desideri lavorare. Il nome del job corrisponde a ciò che è stato memorizzato e inviato dal dispositivo. Se non è stato inserito alcun nome sul dispositivo, la data e l'ora della misurazione vengono salvate automaticamente.

**Nota**: la stella gialla indica che questo job è stato precedentemente lavorato ed è salvato con una ricetta preferita.

Dopo aver selezionato un job, è possibile applicare filtri per restringere i risultati della cerca.

**Nota**: i filtri visualizzati dipendono dal database di vernici e sarà diverso da quelli visualizzati in questo esempio.

È possibile scegliere di applicare filtri oppure continuare senza filtri.

**Nota:** se applichi troppi filtri, potresti non trovare risultati di cerca corrispondenti.

I filtri possono essere utili se si desidera limitare la cerca ad un marchio specifico di veicoli automobilistici, tipo di vernice (ad esempio: colori solidi, metallici, perlati) o una dimensione di flocco/struttura.

4. Dopo aver selezionato il job e scelto i filtri desiderati, fare clic sul pulsante Cerca.

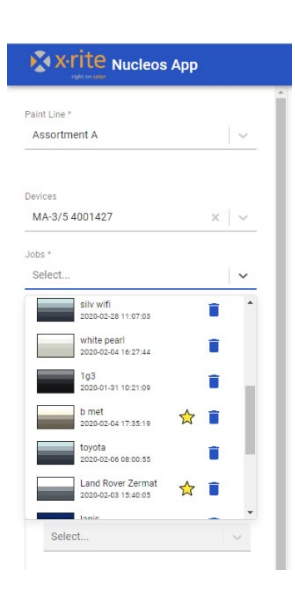

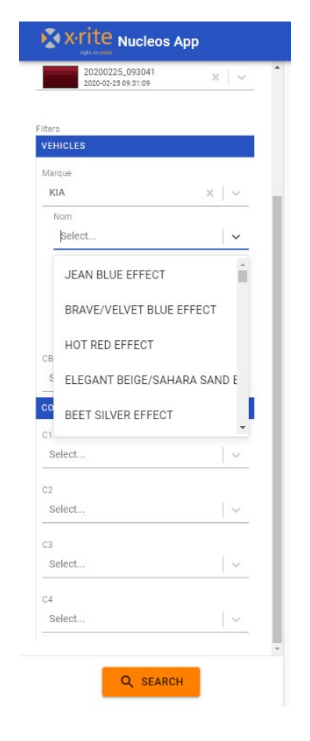

# 7. Risultati Cerca & Correggi

I risultati vengono visualizzati e classificati in base alla migliore corrispondenza dei colori, mostrati per le ricette "Originale" e "Corretta". La qualità prevista per ogni ricetta viene evidenziata:

- Verde = Buona
- Giallo = Sufficiente
- Arancione / Rosso = Attenzione / Avvertimento

In questo esempio vengono visualizzati due numeri in ciascuna casella evidenziata: 0.4 / 25

Il primo numero ("0.4") indica il grado della corrispondenza dei colori attraverso gli angoli come un punteggio Delta E. Più piccolo è il valore, meglio è.

Il secondo numero ("25") rappresenta l'adattamento della forma spettrale del job e della ricetta. Questa è

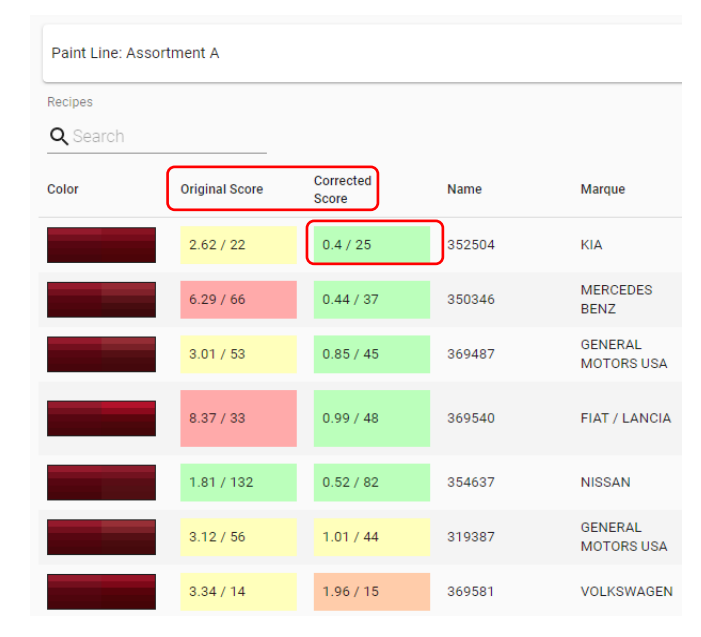

un'indicazione se nella tua ricetta sono presenti i pigmenti corretti (adattamento della forma, più piccolo è il numero, meglio è).

I filtri e le categorie visualizzati dipendono dal database di vernici utilizzato. È possibile modificare l'ordine di classificazione facendo clic sull'intestazione delle categorie. È possibile anche cercare/filtrare inserendo il testo nella casella di ricerca.

| Recipes<br>Q Search |                |                    |        |          |                         |      |          |      |    |    |
|---------------------|----------------|--------------------|--------|----------|-------------------------|------|----------|------|----|----|
| Color               | Original Score | Corrected<br>Score | Name   | Marque   | Nom                     | Code | Variante | CBA  | C1 | C2 |
|                     | 2.62 / 22      | 0.4 / 25           | 352504 | KIA      | CLARET RED<br>PEARL MET | 7P   | 0        | 7P   |    |    |
|                     | 6.29 / 66      | 0.44 / 37          | 350346 | MERCEDES | THULITROT               | 3541 | 0        | 3541 | ok | ok |

# 8. Selezione della miglior candidata alla ricetta

Selezionando una candidata alla ricetta, vengono visualizzate ulteriori informazioni per la ricetta "Originale" o "Corretta". Per alternare tra una ricetta all'altra, basta selezionare Originale/Corretta.

Utilizzare la vista gradiente di colore, Delta E, grafico spettrale e le tabelle LabCh che forniscono maggiori dettagli per la scelta della ricetta finale.

× + O Nu leos App ← → C 🔒 efx-uat. \* B x-rite Nucleos App **e** Paint Line: Assortment A 20200225\_0 Job: aint Line \* Assortment A Recipe Q Sear Corrected Score Color Original Score Name Marque Non Variant CB/ CI C2 C3 C4 MA-3/5 4001427 2.62/22 0.4/25 ☆ 352504 KJA ☆ MERCEDES BENZ THULITROT 20200225\_09304 6.29/66 0.44/3 3541 350346 0 3541 GENERAL MOTORS USA RED I 3.01 / 53 0.85 / 45 369487 260 2611 ROSSI MARA MICA 8.37 / 33 0.99 / 48 FIAT / 369540 106/B L/E 106/B NEW Recipe: 352504 ~ \* 0 = 4 Primer: Leneta - white CORRECTED Se ORIGINA Sel Gradient view 1000 ml a Delta E Colora 1.96 45as15 Name Туре Formula (%) Amount (g) Cumu 45as25 0.66 1123 0.77 7.49 7.49 0.23 45as45\* 1174 4.36 42.68 50.16 Colorant Select 45ac75 0.56 1175 161.59 Colorant 11.40 111.42 0.24 45as110 Select 1701 Colorant 13.70 133.94 295.53 3140 Pearl 8.67 84.75 380.27 Select ACT 0.44 4.32 384.59 Clear 60.66 593.13 977.73 Select. 08 45 45as45 -O- job -O- recipe 0.1 0.15 0.12 0.06 LabCh Tables Job Recip Angle ۵L\* b\* C\* h' 1.24 Ah 45as15 31.69 46.31 20.36 50.58 23.73 -2.47 -0.69 0.34 -0.49 0.59 45as25 23.52 39.12 18.92 43.46 25.81 0.22 1.77 0.38 1.76 0.42 45as45 16.14 32.59 17.30 36.89 27.96 0.27 0.15 0.39 0.05 45as75" 13.87 30.39 16.18 34.43 28.04 -0.38 -1.16 -0.30 -1.16 0.28 45as110 12.07 28.09 14.22 31.48 26.85 0.10 -0.10 0.32 0.06 0.33 Q SEARCH 4

Per salvare la ricetta preferita, basta fare clic sull'icona a forma di stella.

# 9. Stampare e inviare la ricetta

Impostare la quantità e le unità di misura desiderate.

| Recipe: 3525<br>Primer: Leneta - | 04<br>white |             |             |            |                |        |           |          | * 0 =   | ₹ |
|----------------------------------|-------------|-------------|-------------|------------|----------------|--------|-----------|----------|---------|---|
|                                  |             |             |             | ORIGINAL   | CORRECTED      | _      |           |          |         |   |
| Can Size                         | Can Unit    | Recipe Unit |             |            |                | Color  |           |          |         |   |
| 1000                             | ml 👻        | a 👻         |             |            |                | 🔵 Grad | ient view |          |         |   |
| Colorants                        |             |             |             |            |                | Job    | Recipe    | Angle    | Delta E |   |
| Color                            | Name        | Туре        | Formula (%) | Amount (g) | Cumulative (g) |        |           | 45as15°  | 1.96    |   |
|                                  | 1123        | Colorant    | 0.77        | 7.49       | 7.49           |        |           | 45as25°  | 0.66    |   |
|                                  | 1174        | Colorant    | 4.36        | 42.68      | 50.16          |        |           | 45as45°  | 0.23    |   |
| _                                |             |             |             |            |                |        |           | 45as75°  | 0.56    |   |
|                                  | 1175        | Colorant    | 11.40       | 111.42     | 161.59         |        |           | 45as110° | 0.24    |   |
|                                  | 1701        | Colorant    | 13.70       | 133.94     | 295.53         |        |           | 1        |         |   |
|                                  | 3140        | Pearl       | 8.67        | 84.75      | 380.27         |        |           |          |         |   |
|                                  | ACT         | Clear       | 0.44        | 4.32       | 384.59         |        |           |          |         |   |
|                                  | HI0160B     | Clear       | 60.66       | 593.13     | 977.73         |        |           |          |         |   |
| Recipe Cost: 98.4                | 15€         |             |             |            |                |        |           |          |         |   |

#### Le ricette possono essere:

| ٩ | Inviate alle bilance o ai dosatori (vedere come impostare i tipi di file nella configurazione) |
|---|------------------------------------------------------------------------------------------------|
| • | Stampate con l'opzione di report completo o etichetta                                          |
| ₩ | Salvate come file .json per la comunicazione con altri sistemi                                 |

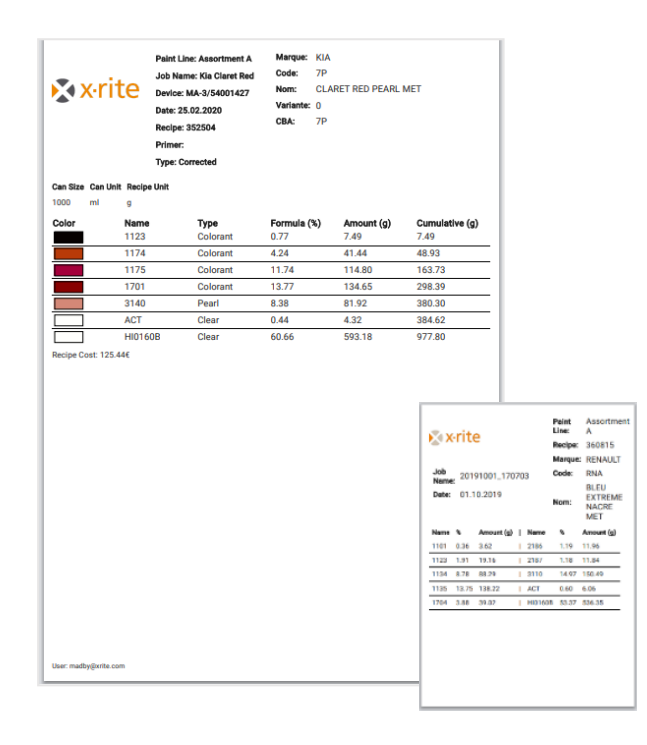

# 10. Funzioni di struttura per utenti dello strumento MA-T5

Lo strumento MA-T5 ha aggiunto la capacità di misurare e inviare immagini di strutture al servizio Web. Ciò consente un'attenta ispezione del campione e della ricetta per garantire che vengano selezionati i pigmenti ad effetto corretto (ad esempio: metallizzato, perlato, iridescente, xirallico, mica).

Quando un job misurato o un database di vernici contengono dati di immagini, questi verranno visualizzati dopo aver selezionato una ricetta.

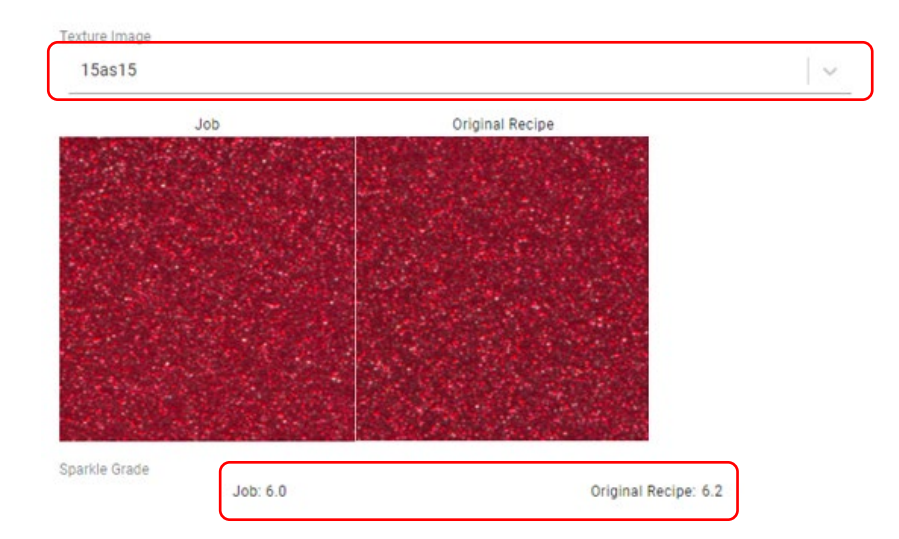

Per visualizzare e confrontare le immagini per ciascun angolo, basta selezionare le immagini in questione dall'elenco a discesa.

I valori di **grado scintillio** vengono visualizzati per glia angoli speculari. L'uguaglianza di questi valori aiuta a determinare se la ricetta contiene il **tipo**, la **dimensione** e la **concentrazione** corrette di pigmenti ad effetto.

I valori di **grossolanità** vengono visualizzati per l'angolo 15d (diffuso). L'uguaglianza di questi valori aiuta a determinare se la ricetta contiene la **dimensione** e la **concentrazione** corrette di pigmenti ad effetto.

Facendo clic su un patch di struttura si apre una vista ingrandita, che consente un controllo più attento delle particelle dei pigmenti.

**Nota**: non è possibile visualizzare un'immagine per la ricetta "corretta", poiché questa non ha un'immagine associata. Viene visualizzata l'immagine della ricetta "Originale".

# 11. Configurazione, sito Web e impostazioni degli utenti

L'accesso alle opzioni di configurazione dipende dai livelli di accesso dell'account utente.

Accedere alle impostazioni di configurazione tramite l'icona dell'utente

La sezione Tema ti consente di:

- Scegliere una combinazione di colori
- Selezionare un logo
  Nota: i file .png con sfondi trasparenti sono i più efficaci
- Assegnare un nome alla finestra dell'applicazione e del browser
- Definire un collegamento alla pagina di aiuto (forse la X-Rite o i tuoi documenti o video di aiuto personalizzati).
- Dopo fare le modifiche, fare clic su **Invia** per salvare le modifiche.

|                        | <b>∋</b> L0 | GOUT         |
|------------------------|-------------|--------------|
|                        |             |              |
|                        |             |              |
|                        | _           |              |
| Auto Search & Correct  | × +         |              |
| ← → C (Q               |             |              |
| III Apps 🗶 bookmarks   |             | Coher bookma |
| ← Auto Search & C      | orrect      | ₩ 8 0        |
|                        |             |              |
| Theme                  |             |              |
| Primary                |             |              |
|                        |             |              |
| Secondary              |             |              |
|                        |             |              |
| x x rite               |             |              |
| Remove                 |             |              |
| Logo                   |             |              |
|                        | CHOOSE FILE |              |
| Application Name       |             |              |
| Auto Search & Correct  |             |              |
| Help page URL          |             |              |
| https://www.xrite.com/ | /se         |              |
| SUBMIT                 |             |              |

۲

xriteweb@gmail.com (Global Admin)

θ

La **configurazione motore** determina la modalità di generazione e ordinamento delle ricette.

Consultare uno specialista delle applicazioni X-Rite per aiutare a determinare le impostazioni migliori per le proprie esigenze.

#### **Engine Configuration**

| Clear Fixed Amounts           |        |
|-------------------------------|--------|
| Metallics fixed ratio         |        |
| Precision for recipes         |        |
| 2                             |        |
| Precision for score           |        |
| 2                             |        |
| Precision for shape metric    |        |
| Sort by shape metric or score |        |
| Shape Metric 🗸 🗸 🗸            |        |
| Upper Limit for Score         |        |
| 3                             |        |
| RESET TO DEFAULT              | SUBMIT |

Utilizzare la funzione **Database** per caricare i file ".bcsqlite".

Gli amministratori possono utilizzare questa funzione per aggiornare i database utilizzando l'applicazione Web.

Nella sezione **Dosatori**, è possibile configurare diversi output di file utilizzando il formato modello ".rfo".

Il modello ".rfo" è una soluzione flessibile che consente agli utenti di formattare file di output compatibili con bilance e dosatori.

| Database                                                                     |             |  |
|------------------------------------------------------------------------------|-------------|--|
|                                                                              | CHOOSE FILE |  |
| UPLOAD                                                                       |             |  |
|                                                                              |             |  |
|                                                                              |             |  |
| Dispensers                                                                   |             |  |
|                                                                              |             |  |
| Templates                                                                    |             |  |
| Templates<br>Despenser 1                                                     | REMOVE      |  |
| Templates<br>Despenser 1<br>dispenser 1                                      | REMOVE      |  |
| Templates<br>Despenser 1<br>dispenser 1<br>Add new template                  | REMOVE      |  |
| Templates<br>Despenser 1<br>dispenser 1<br>Add new template<br>Template Name | REMOVE      |  |

Utilizzare i **Prezzi** per impostare i prezzi degli ingredienti all'interno di ciascuna linea di vernici.

**Nota:** gli amministratori possono impostare i prezzi predefiniti che vengono compilati a tutti gli utenti. Gli amministratori locali possono modificare i prezzi solo localmente per gli utenti carrozzeria.

| Status: Default |      |              |        |
|-----------------|------|--------------|--------|
| Paint Line *    |      |              |        |
| Assortment A    |      | ~            |        |
| Recipe Unit     |      |              |        |
| g               |      |              | $\sim$ |
| Currency        |      |              |        |
| €               |      |              | $\sim$ |
| Color           | Name | Туре         | Price  |
|                 | 1100 | Disorienter  | 0.01   |
|                 | 1101 | Opaque white | 0.1    |
|                 | 1102 | Opaque white | 0.1    |
|                 | 1113 | Opaque white | 0.1    |
|                 | 1120 | Colorant     | 0.1    |
|                 | 1101 | Colorant     | 0.1    |

Prices

Utilizzare il **File di registro** per generare report che mostrano attività ed errori, aiutando nella diagnosi dei problemi.

| Logs |       |  |  |
|------|-------|--|--|
| INFO | ERROR |  |  |